#### **General Notes:**

- If you plan to use the PO as the Agreement, please see the Database Steps "PO as the Agreement Competitive".
- Determine whether the procurement process will be open competitive or invitational competitive. This is determined by estimated dollar value (including contingency but not taxes) of the purchase:
  - A. When the estimated value of the goods/services is **\$0 \$9,999** 
    - o Invitational Competitive Procurement using informal documents (i.e. used for low dollar, low risk products/services);
    - Vendors can be contacted via phone or e-mail. For certain types of good/services web searches may also be used for price comparison;
    - TRCA formal solicitation templates do not have to be used (i.e. RFQ/RFP/RFT);
    - o Written details of all quotes received must be recorded;
  - B. When the estimated value of the goods/services is \$10,000 to \$99,999
    - Invitational Competitive Procurement;
    - A minimum of **3 vendors** must be invited;
    - TRCA formal solicitation templates must be used (i.e. RFQ/RFP/RFT);
    - Vendors can be **e-mailed** solicitations or solicitations can also be posted via Biddingo if a larger pool of vendors is preferable.
    - o Written details of all the quotes received must be recorded;
  - C. When the estimated value of goods/services is **>\$100,000** 
    - o **Open Competitive Procurement** <u>must</u> be conducted;
    - Bids <u>must</u> be posted via Biddingo;
    - TRCA formal solicitation templates **must** be used (i.e. RFP/RFT);

Below is a broad overview of database steps for creating a competitive procurement process where the PO is the agreement. These steps are further detailed in this document.

- STEP 1 CREATING THE REQUISITION ORDER (RO)
- STEP 2 RO PROCUREMENT PROCESS
- STEP 3 CREATING THE PROCUREMENT PROCESS
  - o 3.1 Document Tab
  - o 3.2 Evaluation Tab
  - o 3.3 Procurement Report Tab
  - o 3.4 Agreement Review Tab
  - o 3.5 Agreement Signature

#### 1. CREATING THE REQUISITION ORDER (RO)

- Navigate to the Procurement and Agreement Database on Lotus Notes;
- Select "Create New" then select "Create New RO (Per 2019 Policy)";
- Alternatively, you can select "ROs by Author" and then select the "Create New RO (per 2019 Policy)".

| About db                                                                                                    | Create New                                                                                                    | About db                                                                                                    | Create New RO (Per 2019 Policy)                                                                                                    |
|----------------------------------------------------------------------------------------------------|----------------------------------------------------------------------------------------------------|----------------------------------------------------------------------------------------------------|----------------------------------------------------------------------------------------------------|
| Procurement & Agreement                                                                                                    | Search in View 'All By Autho                                                                                                    | Procurement & Agreement                                                                                                    | Search in View 'ROS All By Author'                                                                                                    |
| <ul> <li>Requisition Orders         <ul> <li>By Next Approver/Reviewer</li> <li>ROB BY Status</li> <li>ROS BY Author</li> <li>Comprehensive ROS</li> </ul> </li> <li>All Procurements         <ul> <li>By Next Approver/Reviewer</li> <li>By Status</li> <li>By Author</li> <li>By Author</li> <li>By Goods &amp; Service</li> <li>By Recommended Vendor</li> <li>By Division</li> <li>Revenue By Customer</li> </ul> </li> </ul> | Search forAuthorStatusMethod•BinuSaradakutty•Blair Newby•Brad Clubine•Breanna Hallihan•Brian Bertrand•Brian Graham•Brian Moyle•Bronwen Fitzsimons•Caitlin Harrigan•Caitlin Rochon•Caitlyn Bondy•Calvin Hitch•Cameron Richardson•Cameron Sanderson | <ul> <li>Requisition Orders</li> <li>By Next Approver/Reviewer</li> <li>ROS By Status</li> <li>Comprehensive ROS</li> <li>All Procurements</li> <li>By Next Approver/Reviewer</li> <li>By Status</li> <li>By Author</li> <li>By Type</li> <li>Bv Goods &amp; Service</li> </ul> | Search for         Type         Created         RO Num           11/22/2017         1000673         12/12/2017         1000673           01/06/2018         1000702         01/06/2018         1000704           01/16/2018         1000710         01/16/2018         1000710           01/16/2018         1000712         01/18/2018         1000712           01/18/2018         1000724         02/02/2018         1000724           02/15/2019         1000724         02/15/2019         1000727 |

#### 2. RO - PROCUREMENT PROCESS

- "RO Type" select "Procurement Process"; fill in non-populated fields;
- "Non- Application" select "No";
- "Attachments" are not mandatory, <u>do not</u> attach invoices or quotes here;
- "Procurement Method" select "Competitive";
- "Procurement Criteria"
  - Select "Lowest Price" if selecting a vendor solely based on price (RTQ/RFT);
  - Select "Highest Ranked" if vendor selection will involve criteria other than just price (RFP);
- "Save" and "Submit for Approval";
- Upon approval proceed to Step 3.

| surgement & Agreement       Search in View 'ROs All By Author'         By Net Approverifiewiewer<br>ROS By Status       FO Type         Comprehensive ROS       Image: Comprehensive ROS         Procurements<br>By Next Approverifiewiewer<br>By Status       Image: Comprehensive ROS         By Next Approverifiewiewer<br>By Status       Image: Comprehensive ROS         By Next Approverifiewiewer<br>By Status       Image: Comprehensive ROS         By Next Approverifiewiewer<br>By Status       Image: Comprehensive ROS         By Room Row ROS       Image: Comprehensive ROS         By Room Row ROS       Image: Comprehensive ROS         By Room Row ROS       Image: Comprehensive ROS         By Room Row ROS       Image: Comprehensive ROS         By Coords & Service       Image: Comprehensive ROS         By Coords & Service       Image: Comprehensive ROS         By Coords & Service       Image: Comprehensive ROS         By Coords & Service       Image: Comprehensive ROS         By Coords & Service       Image: Comprehensive ROS         By Water (routed)       Image: Comprehensive ROS         By Coords & Service       Image: Comprehensive ROS         By Coords & Service       Image: Comprehensive ROS         By Water (routed)       Image: Comprehensive ROS         By Coords & Service       Image: Comprehensinge: Com                                                                                                    | iut db                                    | Screate New RO (Per 2019 Policy)   |                                    |                |               |
|----------------------------------------------------------------------------------------------------|-------------------------------------------|------------------------------------|------------------------------------|----------------|---------------|
| By Next ApproventReviewer         ROS By Status         FOCs By Status         FOCs By Status         FOC By Status         FOC By Status         FOC By Status         FOC By Status         By Next ApproventReviewer         By Status         By Coolds S Service         By Obasis         By Obasis         By Obasis         By Obasis         By Obasis         By Vact (review)         By Vact (review)         By Vact (review)         By Wat (approventReviewer         By Obasis         By Obasis         By Vact (review)         By Vact (review) <th>ement &amp; Agreement</th> <th>Search in View 'ROs All By Author'</th> <th></th> <th></th> <th></th>                                                                                                    | ement & Agreement                         | Search in View 'ROs All By Author' |                                    |                |               |
| By Net Approver(Reviewer<br>ROS By Author<br>Comprehensive ROS       Comprehensive ROS         I Procurence (Note us)<br>Provement Reviewer<br>By Net Approver(Reviewer<br>By Status<br>By Author       OK       Image: Status<br>By Coole Status<br>By Reviewer<br>By Status<br>By Coole Status<br>By Coole Status<br>By October<br>By Recommended Vendor<br>By October<br>By Recommended Vendor<br>By October<br>By Recommended Vendor<br>By October<br>By Recommended Vendor<br>By October<br>By Recommended Vendor<br>By October<br>By Coole Status<br>By October<br>By Coole Status<br>By October<br>By Coole Status<br>By October<br>By October | uisition Orders                           | RO Type                            |                                    | 2              |               |
| ROS By Status       Select the Type:       OK       Frame         Comprehensive ROS       Procurements       Cancel       Internet the Type:       Cancel       Internet the Type:         By Not ApproverReviewer       By Status       Cancel       Internet the Type:       OK       Cancel       Internet the Type:         By Not ApproverReviewer       By Status       Cancel       Internet the Type:       OK       Cancel       Internet the Type:       Internet the Type:       Inter                                                                                                    | / Next Approver/Reviewer                  | no ipe                             |                                    |                |               |
| -HOS By Addrof       And Proceeding of the second of the second of the sec                                                                                                    | Ds By Status                              | Select the Type:                   |                                    | ОК             | Drawa         |
| Configencies of Nos         Agreements (by)         Labor         othop           P. Next ApproxiPations of Nos         Py Next ApproxiPations of Nos         Py Next                                                                                                    | Os By Author                              | Procurement Process                |                                    |                | ut Re         |
| I Procurements           By Natu Systems           By Natu ApproventReviewer           By Status           By Attorn           By Recommended Vendor           By Recommended Vendor           By Status           By Recommended Vendor           By Year (created)           Vendor of Record           By Year (created)           Vendor of Record           By Year (created)           Optimizes           Optimizes                                                                                                    | impremensive NOS                          | Agreement Only                     |                                    | Cancel         | ontro         |
| By Natka<br>By Status<br>By Author         By Status<br>By Author         By Status<br>By Author         By Revenue By Consolid Topological Service Consolid Topological Service Consolid Topological Service Consolid Topological Service Consolid Topological Service Consolid Topological Service Consolid Topological Service Consolid Topological Service Consolid Consolid Topological Service Consolid Topological Service Consolid Topological Service Consolid Topological Service Consolid Topological Service Consolid Topological Service Consolid Topological Service Consolid Consolid Topological Service Consolid Consolid Topological Service Consolid Topological Service Consolid Topological Service Consolid Topological Service Consolid Consolid Topological Service Consolid Topological Service Consolid Topological Service Consolid Consolid Topological Service Consolid Consolid Topological Service Consolid Consolid Con                                                                                                    | rocurements                               |                                    |                                    |                | ake #         |
| By Status By Author       By Author       Immin         By Author       By Tipe       By Social & Service       By Social & Service       By By Social & Service       By By Social & Service       By Social & Service       By Social & Service & Service       By Social & Service       By Social & Service                                                                                                    | Next Approver/Reviewer                    |                                    |                                    |                | nken          |
| By Author By Type       By Type       By Type       By By Type       By By Type       By By By By By By By By By By By By By B                                                                                                    | / Status                                  |                                    |                                    |                | mmini         |
| by Type         Control         Control <t< td=""><td>Author</td><td></td><td></td><td></td><td>mmin</td></t<>                                                                                                    | Author                                    |                                    |                                    |                | mmin          |
| 0 0003 S Service         0 0003 V 00000 V 0000000 V 00000000 V 00000000                                                                                                    | / Type                                    | L                                  |                                    |                | Play          |
| 022222018         1000744         \$2,500         \$3,999         Programming           evenue By Customer<br>Yrac (created)         027222018         1000749         \$100,000         \$2,999         Programming           9 / Customer<br>Yrac (created)         03/12/2018         1000744         \$100,000         \$199,999         Solid Waxte           9 / Customer<br>Yrac (created)         03/12/2018         10007544         \$100,000         \$199,999         Solid Waxte           w Templates         04/24/2018         10007571         \$200,000         \$499,999         Mechanical           04/12/2018         10007571         \$200,000         \$499,999         Test           04/12/2018         100007571         \$200,000         \$499,999         Test           04/12/2018         10000243         \$2,500         \$39,999         Test           06/13/2018         10008456         \$100,000         \$199,999         Test 1                                                                                                    | / Goods & Service<br>/ Recommanded Vandor | 02/13/2010                         | 10001510 010,000                   |                | 20101 CC -    |
| 02/25/2018         1000/429         \$10,000         -28,999         Portale Toll           y Yoar (created)         0007420         \$100,000         -28,999         Portale Toll           uedro of Record         0007544         \$100,000         -519,999         Solid Waste           w Templates         0007544         \$100,000         -519,999         Solid Waste           04/14/2018         10007540         \$100,000         -519,999         Solid Waste           04/14/2018         10007540         \$100,000         -519,999         Mchanical           04/14/2018         10007971         \$200,000         -549,999         Mchanical           04/14/2018         10007971         \$200,000         -549,999         Test           04/24/2018         1000701         \$200,000         -549,999         Test           04/24/2018         1000849         \$2,200         -59,999,99         Test           06/13/2018         10008456         \$100,000         \$19,999,99         Test           06/13/2018         10008456         \$100,000         \$19,999,99         TEST 1                                                                                                    | / Division                                | 02/22/2018                         | 10007404 \$2,50                    | 0 - \$9,999.99 | Programmin    |
| 0.306/2018         1000/244         \$100,000 - \$199,999         Solid Watter           endor of Record         0.31/22018         1000/744         \$100,000 - \$199,999         Solid Watter           0.31/19/2018         10007600         Less Than \$2,500         Lifeguard Tra           0.42/2/2018         10007740         Less Than \$2,500         Lifeguard Tra           0.42/2/2018         10007791         Less Than \$2,500         Lifeguard Tra           0.42/2/2018         10008/17         Less Than \$2,500         Lifeguard Tra           0.42/2/2018         10008/12         \$10,000 - \$24,999,99         Test           0.65/22/2018         10008/12         \$10,000 - \$24,999,99         Test           0.65/22/2018         10008/14         Less Than \$2,500         Procurement           0.65/13/2018         10008/15         \$100,000 - \$199,999,99         Test 1                                                                                                    | evenue By Customer                        | 02/26/2018                         | 10007429 \$10,000                  | - \$24,999.99  | Portable Toil |
| u112/2018         100/7543         \$100,000 - \$199,999         Cleaning Sui           vTemplates         04/15/2018         10007571         \$200,000 - \$499,999         Mechanical           04/24/2018         100/07571         \$200,000 - \$499,999         Mechanical           04/15/2018         10006771         \$200,000 - \$499,999         Test           05/15/2018         10006212         \$10,000 - \$22,999,99         Test           06/12/2018         10006245         \$2,500 - \$59,999,99         Test           06/13/2018         10006456         \$100,000 - \$199,999,99         Test           06/13/2018         10006456         \$100,000 - \$199,999,99         Test                                                                                                    | / Year (created)                          | 03/06/2018                         | 10007494 \$100,000                 | \$199,999.99   | Solid Waster  |
| w Templates         0.4/24/2018         1000/400         Less Than 32,500         Lingguad 1/a           0.4/24/2018         10008171         \$200,000         \$493,993         Mechanical           0.6/16/2018         10008171         Less Than 32,500         TEST           0.6/22/2018         10008212         \$10,000         \$24,993,993         Test           0.6/22/2018         10008416         Less Than 32,500         Test           0.6/13/2018         10008454         Less Than 32,500         Test           0.6/13/2018         10008456         \$100,000 - \$199,999, 39         TEST 1                                                                                                    | indor of Record                           | 03/12/2018                         | 10007544 \$100,000                 | \$199,999.99   | Cleaning Su   |
| UW Templates         04/24/2018         100/07/1         52/00/000         54/93/93/93         Mechanical           guests         06/52/2018         10008/17         Less That 52/500         TEST           06/52/2018         10008/12         310/000         54/99/99         Text           06/52/2018         10008/12         310/000         58/99/99         Text           06/52/2018         10008/12         510/000         58/99/99         Text           06/52/2018         10008/14         Less That 52/500         Procurement           06/13/2018         100064/56         \$100/000         519/9/99/99         TEST 1                                                                                                    |                                           | 03/19/2018                         | 1000/600 Less                      | Than \$2,500   | Eneguard Tra  |
| Op/Table To Tool Tool Tool Tool Tool Tool Tool                                                                                                    | v Templates                               | 04/24/2018                         | 1000/9/1 \$200,000                 | - 5499,999.99  | Mechanical    |
| OBSZUSION         ODSZUSION         DECOMPTING         DECOMPTING <thdecompting< th="">         DECOMPTING         DECOMPTING</thdecompting<>                                                                                                    |                                           | 05/16/2018                         | 100061/1 Les:<br>10008212 \$10.000 | 5 Inan \$2,500 | Test          |
| 06/13/2018 10006454 Less Than \$2,500 Procurement<br>06/13/2018 10006455 \$100,000-\$199,999.99 TEST 1                                                                                                    | uests                                     | 05/22/2018                         | 10008212 \$10,000                  | 0 . 60 000 00  | Test          |
| 06/12/2018 10006455 \$100,000 - \$199,999.99 TEST 1                                                                                                    |                                           | 05/13/2018                         | 10008454 42.50                     | Theo \$2,500   | Procurament   |
| 00132210 10000050 3100,000 4133,333 1E31 1                                                                                                    |                                           | 00/13/2010                         | 10000454 200                       | \$100 000 00   | TEOT 4        |
|                                                                                                    |                                           |                                    |                                    |                |               |

| Save Subm                                                                 | III POLApprovais 🛛 🔯 Cr                  | ABTI-BAWPS                    | 4                  |                                  |          |
|---------------------------------------------------------------------------|------------------------------------------|-------------------------------|--------------------|----------------------------------|----------|
| Req Order #: TBA                                                          |                                          | ADITORITY                     |                    | Author:                          |          |
| Status: Draft                                                             |                                          |                               |                    | Creation Date:                   |          |
|                                                                           |                                          | Per 2019 Po                   | licy               |                                  |          |
|                                                                           | RO ·                                     | <ul> <li>Procureme</li> </ul> | ent Proce          | ess                              |          |
| Project Name:                                                             | 7(3                                      | Estir                         | nated Value:       | 7.JM                             |          |
| Profile:                                                                  | AuthorizedBuyer1 TestID                  | Prof                          | ile Limit:         | \$1,000                          |          |
| Profile Division:                                                         | Test Division 1                          | Res                           | ponsible Division: | <sup>77</sup> Test Division 1.1Ⅲ |          |
| Non Application:                                                          | C Yes I No                               |                               |                    |                                  |          |
| Doc Type:                                                                 | - IN                                     | Proc                          | urement Method:    | °.⊐⊠                             |          |
|                                                                           |                                          | Proc                          | urement Criteria:  | 7.3M                             |          |
| Type of Goods and/or<br>Services:                                         | f'a⊞                                     |                               |                    |                                  |          |
|                                                                           |                                          | Col                           | Author:            | í.∎                              |          |
|                                                                           |                                          | Account Alloc                 | ation              |                                  |          |
|                                                                           | B Add B Remov                            | e Selected 🖉 Edit Sele        | ected B New E      | intity Request                   |          |
|                                                                           |                                          |                               |                    |                                  |          |
|                                                                           |                                          |                               |                    |                                  |          |
|                                                                           |                                          |                               |                    |                                  |          |
|                                                                           |                                          |                               |                    |                                  |          |
| Tentative Start Date:                                                     |                                          | Ten                           | tative End Date:   |                                  |          |
| Fentative Start Date:                                                     | 16                                       | Ten                           | tative End Date:   | 16                               |          |
| Tentative Start Date:<br>Attachments:                                     | <u>н</u>                                 | Ten                           | tative End Date:   | 16                               |          |
| Fentative Start Date:<br>Attachments:                                     | <u>ه</u>                                 | Ten                           | tative End Date:   | 16                               | <b>.</b> |
| Tentative Start Date:<br>Attachments:                                     | <u>и</u>                                 | Ten                           | tative End Date:   | 16                               |          |
| Tentative Start Date:<br>Attachments:<br>RO History<br>Date (MM/DD/YYYY)  | ۰ من من من من من من من من من من من من من | Ten                           | tative End Date:   | 16                               |          |
| Tentative Start Date:<br>Attachments:<br>RO History<br>Date (MM/DD/YYYY)  | operator                                 | Ten<br>Activity               | tative End Date:   | <u> </u>                         |          |
| Tentative Start Date:<br>Attachments:<br>RO History<br>Date (MM/DD/YYYY)  | 2 Operator                               | Ten<br>Activity               | tative End Date:   | ji k                             |          |
| Fentative Start Date:<br>Attachments:<br>RO History<br>Date (MM/DD/YYYY)  | ⊂i¢                                      | Activity                      | tative End Date:   |                                  |          |
| Tentative Start Date:<br>Attachments:<br>RO History<br>Date (MM/DD/YYYY)  | <br>了」訳:<br>Operator                     | Ten<br>Activity               | tative End Date:   |                                  |          |
| Fentative Start Date:<br>Attachments:<br>RO History<br>Date (MM/DD/YYYY)  | ¥<br><sup>™</sup><br>Operator            | Activity                      | tative End Date:   | <u>a</u>                         |          |
| Tentative Start Date:<br>Attachments:<br>30 History<br>Date (//M/DD/YYYY) | <u>بن</u><br>نان<br>Operator             | Activity                      | tative End Date:   | <u>(a)</u>                       |          |
| Fentative Start Date:<br>Attachments:<br>30 History<br>Date (MM/DD/YYYY)  | Coperator                                | Ten                           | tative End Date:   |                                  |          |
| Fentative Start Date:<br>Attachments:<br>RO History<br>Date (MM/DD/YYYY)  | Cperator                                 | Ten<br>Activity               | tative End Date:   | <u> </u>                         |          |
| Tentative Start Date:<br>Attachments:<br>30 History<br>Date (IMM/DD/YYYY) | Coperator                                | Activity                      | tative End Date:   | <u> </u>                         |          |
| Tentative Start Date:<br>Attachments:<br>30 History<br>Date (MM/DD/YYYY)  | <u>بد</u>                                | Activity                      | tative End Date:   |                                  |          |
| Fentative Start Date:<br>Attachments:<br>30 Histoy<br>Date (MM/DD/YYYY)   | ¥                                        | Activity                      | tative End Date:   |                                  |          |
| Fentative Start Date:<br>Attachments:<br>20 History<br>Date (MM/DD/YYYY)  | Coperator                                | Activity                      | tative End Date:   |                                  |          |
| Tentative Start Date:<br>Attachments:<br>NO History<br>Date (MM/DD/YYYY)  | Coperator                                | Activity                      | tative End Date:   |                                  |          |
| Tentative Start Date:<br>Attachments:<br>30 History<br>Date (MM/DD/YYYY)  | Uperator                                 | Activity                      | tative End Date:   |                                  |          |
| Fentative Start Date:<br>Attachments:<br>30 History<br>Date (MM/DD/YYYY)  | Operator                                 | Activity                      | tative End Date:   |                                  |          |

#### 3. CREATE PROCUREMENT PROCESS

- Select "Create Procurement Process";
- The fields in the red box contain the information filled out in Step 2;
- Proceed to Step 3.1

| Comprene Procurement Process |                                 |
|------------------------------|---------------------------------|
| Pag Order #:                 | ADTI-DAVVMVVZ                   |
| Req Older #.                 | Autor.<br>Creation Date:        |
| Status.                      | Per 2019 Policy                 |
| RO - P                       | rocurement Process              |
|                              |                                 |
| Project Name:                | Estimated Value:                |
| Profile:                     | Profile Limit:                  |
| Profile Division:            | Responsible Division:           |
| Non-Application: C Yes © No  |                                 |
| Doc Type:                    | Procurement Method: Competitive |
|                              | Procurement Criteria:           |
| Type of Goods and/or         |                                 |
| Services:                    | Co Author:                      |
|                              | Account Allocation              |
|                              |                                 |
| Tentative Start Date:        | Tentative End Date:             |
| Attachments:                 |                                 |
|                              |                                 |
| Route Info                   |                                 |
| Submitted By:                | Submitted Date:                 |
| Next Approver:               | Previous Approver:              |
| RO History                   |                                 |
| Date (MM/DD/YYYY) Operator   | Activity                        |
|                              |                                 |
|                              |                                 |
|                              |                                 |
| Add New RO Comment           |                                 |

## o 3.1 Documents Tab

| = 1/4 - 1/4                                                                                                    |                                                                                                    |
|----------------------------------------------------------------------------------------------------|----------------------------------------------------------------------------------------------------|
| Save as       Open RO       POS       Spell Check       Change Profile       Admin       Cancel Request for Quotation         ABT/BRW00C       Req Order #       Created by:       Created by:       Created by:       Created by:         Status:       Per 2019 Policy       Procurement Process         Documents       greement Review       Evaluation       Procurement Report       Agreement Signature       Review         Contents       greement Review       Evaluation       Procurement Report       Agreement Signature       Review         Vocaments       Greated Op:       Image Profile       Image Profile       Image Profile         Openments       Required       Image Profile       Image Profile       Image Profile         Vocaments       Image Profile       Image Profile       Image Profile       Image Profile         Vocaments       Image Profile       Image Profile       Im | <ul> <li>3.1.1 "Documents Required" select "Yes" if using a TRCA formal document template to solicit bids;</li> <li>"Open Document Templates" select the appropriate template;</li> <li>Templates get updated from time to time and it is good practice to review a template that is going to be copied/pasted from a previous procurement to ensure it is the most recent template;</li> <li>"Working Copy" is the template selected above, amend the highlighted text as required for the goods/services;</li> <li>"RFP/RFQ Review" select the person you would like to peer review the Working Copy. This does not have to be an Authorized Buyer;</li> <li>"Co-Author" must be an Authorized Buyer. It is not mandatory to select one;</li> <li>Lower Bottom Fields "16s", only fill out fields if a formal opening is required.</li> <li>A formal opening is not required for goods/services under \$100,000, unless the documents were posted on Biddingo);</li> <li>"Formal Opening"</li> <li>If the estimated value of the contract (including contingency and excluding taxes) is equal to or greater than \$100,000 one representative from the procurement team must be present in addition to the project lead;</li> <li>If the estimated value of the contract is less than \$100,000 then the project lead and one other witness needs to be present at the opening. (Note: The witness can be someone other than a procurement staff member.); or</li> <li>If the estimated value of the contract is less than \$100,000 but the documents were posted publicly on Biddingo.com one representative from the procurement team must be present in addition to the project lead.</li> <li>"Submit Working Copy for Review";</li> <li>Once reviewed, PDF the template and distribute it to Vendors, see General Notes Page 1 to determine which solicitation method to use</li> </ul> |
|                                                                                                    | <ul> <li>"Submit Working Copy for Review";</li> <li>Once reviewed, PDF the template and distribute it to Vendors, see<br/>General Notes Page 1 to determine which solicitation method to use<br/>(i.e. Informal, Invitational or Open).</li> <li>Upon receipt of bids proceed to step 3.2</li> </ul>                                                                                                    |

| Documents History         Activity           Date (MM/DD/YYYY)         Operator         Activity           01/14/2019 09:59:39 AM         AuthorizedBuyer1 TestID         Working Copy Documents Submitted for Review Committee           01/14/2019 10:00:25 AM         AuthorizedBuyer2 TestID         Working Copy Reviewed |
|----------------------------------------------------------------------------------------------------|
|----------------------------------------------------------------------------------------------------|

o 3.2 Evaluation Tab

| Image: Home x       Image: Workspace x       Image: Procurement & Agreement Management x       Image: Procurement/Agreement         Image: Workspace x       Image: Procurement & Agreement Management x       Image: Procurement/Agreement         Image: Workspace x       Image: Procurement & Agreement Management x       Image: Procurement/Agreement         Image: Workspace x       Image: Procurement & Agreement Management x       Image: Procurement/Agreement         Image: Workspace x       Image: Procurement & Agreement Management x       Image: Procurement/Agreement         Image: Workspace x       Image: Procurement & Agreement Management x       Image: Procurement/Agreement         Image: Workspace x       Image: Procurement & Agreement Management x       Image: Procurement/Agreement         Image: Workspace x       Image: Procurement Agreement       Image: Procurement Agreement         Image: Workspace x       Image: Procurement Agreement       Image: Procurement Agreement         Image: Workspace x       Image: Procurement Agreement       Image: Procurement Agreement         Image: Workspace x       Image: Procurement Agreement       Image: Procurement Agreement         Image: Workspace x       Image: Procurement Agreement       Image: Procurement Agreement         Image: Workspace x       Image: Procurement Agreement       Image: Procurement Agreement         Image: Procurement Agreement x       Im | <ul> <li>If you selected "Documents Required" "Yes":</li> <li>"Submitted Proposals/Quotations" attach bids received;</li> <li>"Opening location, date, and committee" fill in</li> </ul>                                                                                                    |
|----------------------------------------------------------------------------------------------------|----------------------------------------------------------------------------------------------------|
| FOCUTELITETIOCESS         Documents Agreement Report Agreement Signature Revisions Review         Evaluation         Open EvaluationTemplates         Working EvaluationTemplates         Submitted Proposals / Opening Date:         Catestid.id         Opening Location:         Opening Committee:                                                                                                    | <ul> <li>fields if there is a formal opening;</li> <li>"Working Evaluation" attach evaluation.<br/>Note: the working evaluation should be in<br/>spreadsheet form, examples can be found in<br/>past procurements on the database;</li> <li>Once a Vendor selected proceed to Step 3.3</li> <li>If you selected "Documents Required" "No":</li> <li>"Submitted Proposals/Quotations" attach<br/>documents (i.e. PDF e-mail or phone quotes);</li> <li>"Working Evaluation" attach evaluation.<br/>Note: the working evaluation should be in<br/>spreadsheet form, examples can be found in<br/>past procurements on the database;</li> <li>Fill in "Opening location, Date, and<br/>Committee" fields if there is a formal opening;</li> <li>Upon vendor selection proceed to the<br/>Procurement Report Tab.</li> </ul> |

# o 3.3 Procurement Report Tab

| Per 2019 Policy                                                                               |                                                                        |
|-----------------------------------------------------------------------------------------------|------------------------------------------------------------------------|
| Procurement Process                                                                           | Fill in all fields:                                                    |
| Documents Agreement Review Evaluation Procurement Report Agreement Signature Revisions Review |                                                                        |
| Procurement Report                                                                            | Select "After the Fact" <u>only</u> if the good/service was            |
| Procurement Criteria: Lowest Bid Total Agreement Cost                                         | purchased in an emergency situation. The definition of an              |
| (excluding applicable taxes)                                                                  | Emergence and he leasted in the definition entities of all             |
| Contingency Cost:  © Percent © Value Fo. 04                                                   | Emergency can be located in the definition section, page 9,            |
| 0_1 <b>%</b><br>\$0.00                                                                        | of the Procurement Policy;                                             |
| Bidder Selection: Total Project Budget:                                                       | • "Total Agreement Cost" is the successful Vendor's                    |
| Product/Service Being                                                                         | Agreement Cest evoluting, contingeney, provisional items               |
| Purchase:<br>(Brief Description)                                                              | Agreement Cost <u>excluding,</u> contingency, provisional items        |
| Source of Funds:                                                                              | and taxes;                                                             |
| After The Fact: 🗆 Yes                                                                         | "Contingency Value" enter only if required for the project             |
| What is Needed and <sup>®</sup><br>Why:                                                       | the standard contingency is 100/                                       |
| Discussion of                                                                                 | the standard contingency is 10%;                                       |
| Alternatives                                                                                  | "What is Needed and Why" describe what is being                        |
| Vendors                                                                                       | purchased and why it is required                                       |
| Add New Vendor Total number of Vendors who received Procurement Document: "3.                 |                                                                        |
| x00000000 ¥                                                                                   | (Examples can be found in past procurements on the                     |
| ууууууу 🖗 \star 4,500                                                                         | procurement database);                                                 |
| 22222222 1/1 5,000                                                                            | "Discussion of Alternatives Considered"                                |
|                                                                                               | Describe whet would be many if the meet/comission of                   |
|                                                                                               | Describe what would happen if the good/service was not                 |
|                                                                                               | purchased and the effect would it have on TRCA,                        |
| Colorists Descent Descet WestBare 2040                                                        | Stakeholders environment etc. Does TRCA have the                       |
| Calculate Frocument Report Working 2015                                                       | recourses to provide the complete in house? (Every les con             |
| Submit Procurement Report for Approval                                                        | resources to provide the services in house? (Examples can              |
| Open Award Letters                                                                            | be found in past procurements on the procurement                       |
| Vendor 🔀                                                                                      | database).                                                             |
| Spell Check Cancel Vendor Save & Close                                                        | • "Total Number of Venders who received Breaurement                    |
| Vendor                                                                                        | <ul> <li>Total Number of vendors who received Procurement</li> </ul>   |
| C Select Vendor> "YYYYYY"                                                                     | <b>Document</b> " enter the total number of vendors that received      |
| Responded: (* Yes (* No                                                                       | the bid documents even those who did not submit a                      |
| Pasammandadi G Yes C No                                                                       |                                                                        |
| Why Best Value: "box/kdsvhikdagfreiongf.a                                                     |                                                                        |
| Measure We Get siyfewffunewf[eit]                                                             | Click "Add New Vendor" till in details for all vendors, even           |
| Comments: P                                                                                   | those that did not respond:                                            |
| <u>a</u>                                                                                      | - "Cubmit Droquromont Donort for Approval"                             |
|                                                                                               | <ul> <li>Submit Procurement Report for Approval"</li> </ul>            |
|                                                                                               | <ul> <li>Upon approval proceed to the Agreement Review Tab.</li> </ul> |
|                                                                                               |                                                                        |
|                                                                                               |                                                                        |

 $\circ$  3.4 Agreement Review Tab

|                                                                                                    | <ul> <li>Purchase Order &amp; Conditions is the Agreement" if you are using the PO as the Agreement please see the Database steps for PO as Agreement Competitive.</li> <li>"Working Copy" attach the form of Agreement that was released with the procurement documents;</li> <li>Insert the successful Vendor's specifics into the agreement</li> </ul>                                                                                                    |
|----------------------------------------------------------------------------------------------------|----------------------------------------------------------------------------------------------------|
| Open Database Agreement Templates         Purchase Order Terms & Conditions is the Agreement:         C Yes No         Approval Required by: 04/12/2019         Agreement to be<br>Completed by: | <ul> <li>Edit highlighted text In the Agreement to suit the requirements/specifications of the project;</li> <li>"Database Agreement Template Used"</li> </ul>                                                                                                    |
| catestid.id         Was a Database Agreement Template used?:       ? Yes © No         Has the Database Agreement Template been Altered?:       @ Yes © No         Add New Agreement Comment      | <ul> <li>Select "Yes" if using a TRCA Agreement Template;</li> <li>Select "No" if you are using a non-TRCA agreement<br/>(i.e. the Vendor's Agreement);</li> <li>Staff are encouraged to use TRCA Agreement<br/>Templates;</li> <li>Should a Vendor want to use their Agreement it will<br/>have to be vetted by TRCA legal services before it is<br/>signed.</li> <li>"Has the Database Agreement Template been Altered"</li> <li>Select "No" if no changes were made to the<br/>Agreement;</li> <li>Select "Yes" if changes were made either to the<br/>Terms and Conditions and/or other text in the<br/>Agreement of this is the case the agreement will have</li> </ul> |
|                                                                                                    | <ul> <li>Agreement. It this is the case the agreement will have to be vetted by TRCA legal services before it is signed by the vendor and TRCA;</li> <li>Submit the Agreement for peer review;</li> <li>Once reviewed e-mail the Agreement to the Vendor for signature along with TRCA's Certificate of Insurance (COI) if required;</li> <li>When the Vendor signed agreement is received proceed to the Agreement Signature Tab.</li> </ul>                                                                                                    |

### 3.5 Agreement Signature Tab

| Documents Agreement Revie                                                                  | w Evaluation Procurement Rep          | port Agreement Signature Revisions Review                                                                                                    |
|--------------------------------------------------------------------------------------------|---------------------------------------|----------------------------------------------------------------------------------------------------|
| Agreement Signature                                                                        |                                       |                                                                                                    |
| 1                                                                                          |                                       | Alternational Device (Device ( |
| has the previously approved                                                                | d Working Copy Agreement be           | een Altered since the Agreement Review/Approval ?: 0 Yes 1 No                                                                                                    |
| Actual Start Date:                                                                         |                                       | Actual End Date:                                                                                                    |
| Agreement Executed<br>Copy:<br>cate                                                        | stid.id                               |                                                                                                    |
| Agreement Value :<br>(excluding applicable<br>taxes)                                       |                                       | Contingency Value:                                                                                                    |
| Total Value:                                                                               |                                       | Vendor:                                                                                                    |
| Certificate of                                                                             | ertificate of insurance Not Require   | ed Insurance Expiry Date:                                                                                                    |
| Insurance:                                                                                 |                                       |                                                                                                    |
| Autorn Certificate of                                                                      |                                       |                                                                                                    |
| insurance.                                                                                 |                                       |                                                                                                    |
| Add New Agreement Comme                                                                    | Required (standard template use       | ed, 1 yr or Less, within spending limits)                                                                                                    |
| Account Allocation: Manager or Director Signature Active Agreement Add New Agreement Comme | Required (standard template use<br>nt | ed, 1 yr or Less, within spending limits)                                                                                                    |
| Agreement Signature History Page (MM/DD/2002)                                              | Required (standard template use       | ad, 1 yr or Less, within spending limits)                                                                                                    |

- "Has the Previous Working Copy Agreement been Altered" select "Yes" if the Vendor has suggested changes to the Agreement. The Vendor changes will have to be vetted by TRCA legal services before the Agreement can be signed;
- "Has the Previous Working Copy Agreement been Altered" select "No" if the Vendor did not suggest any changes to the Agreement;
- Enter the Actual Start and End Dates;
- Fields located in the red boxes are auto populated from the RO;
- "Executed Agreement Copy" attach vendor signed Agreement;
- "Attach Certificate of Insurance" attach COI received, fill in "Insurance Expiry Date";
- Submit the Agreement for TRCA signature;
- When the Agreement is signed by both parties, select "Active Agreement" and send a copy of the fully executed copy to the vendor for their records;
- Select "Open POs" and open a purchase order.

When the PO is signed by both parties and attached navigate to the procurement process select "Edit" then "Save As" "Current Status (Active Agreement)";

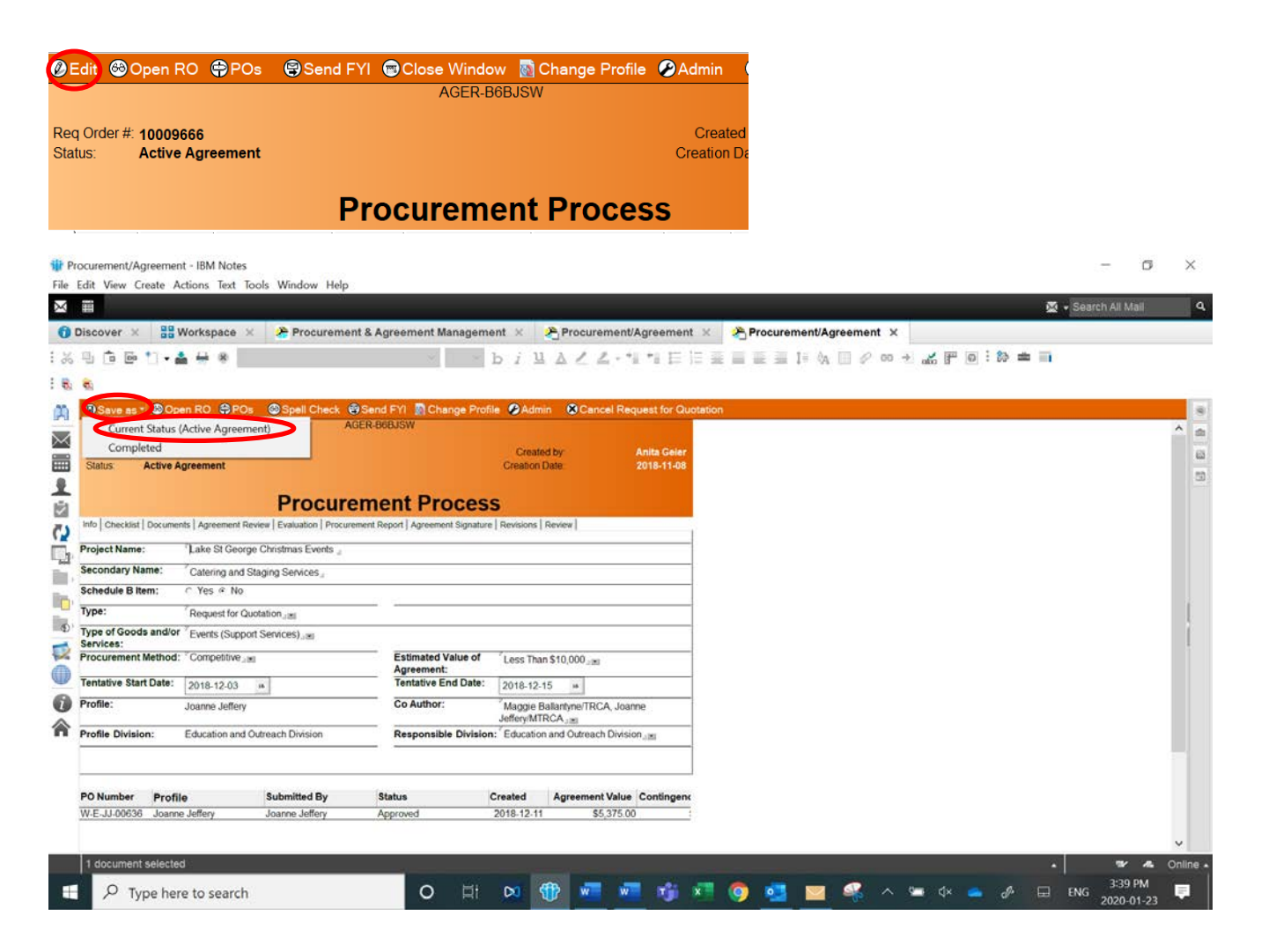